## Procedura di iscrizione sul portale Lextel

1. Selezionare il pulsante "ISCRIVITI":

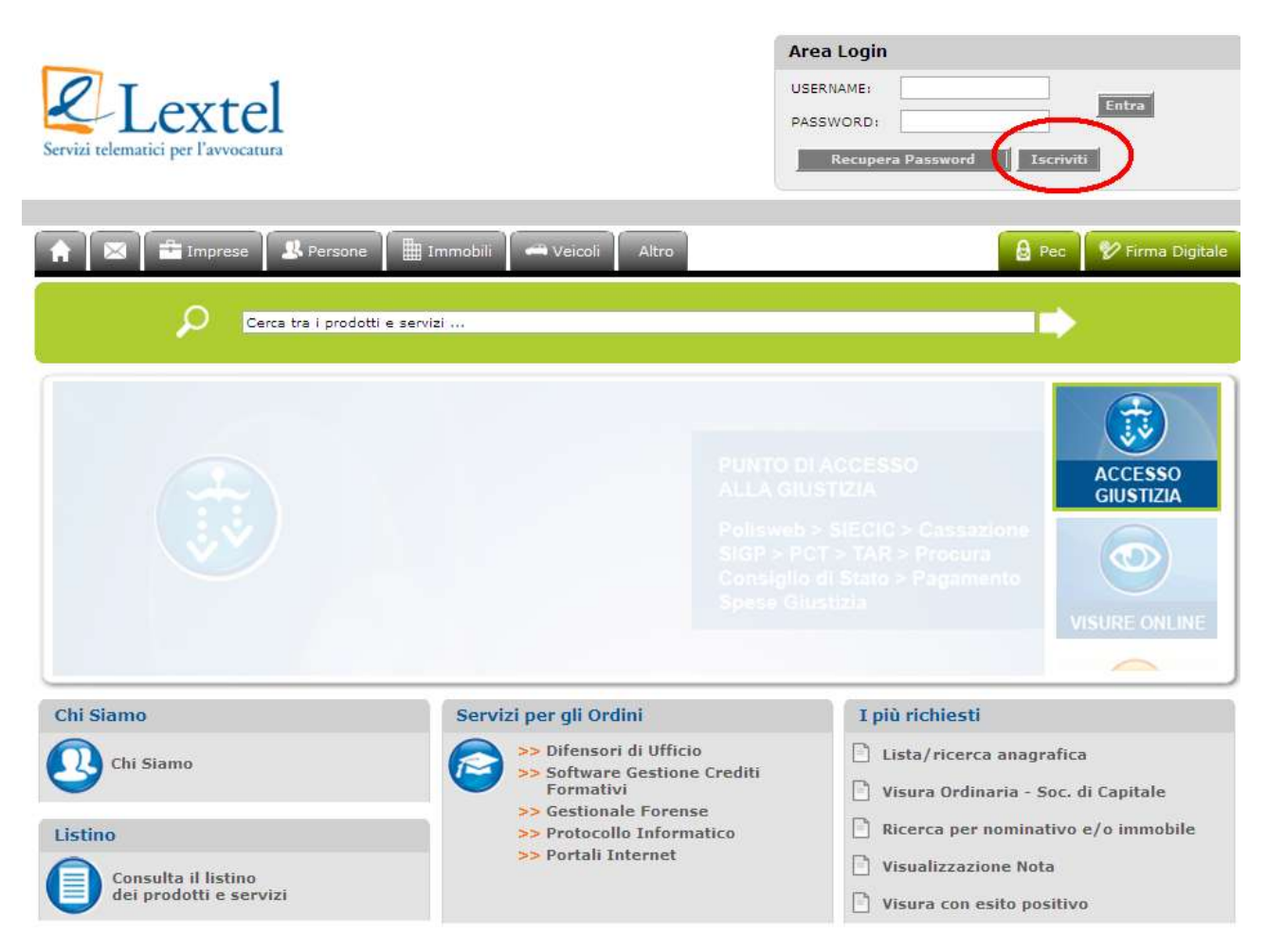

2. Selezionare la Categoria e cliccare sul tasto "AVANTI":

| A |
|---|

## 3. Compilare il form di ISCRIZIONE al portale

| Dati Anagrafici                                                                                                    |                                                                                                    |
|----------------------------------------------------------------------------------------------------|----------------------------------------------------------------------------------------------------|
| lome                                                                                                    |                                                                                                    |
| Cognome                                                                                                    | -                                                                                                    |
| Codice Fiscale                                                                                                    | •                                                                                                    |
| Email                                                                                                    | •                                                                                                    |
| a Entertaine Anna Estatuan                                                                                                    |                                                                                                    |
| Dati Accesso Sistema                                                                                                    | s de la companya de la companya de la companya de la companya de la companya de la companya de la companya de la                                                                                                    |
| UserName                                                                                                    |                                                                                                    |
| a password verra assegnata automaticame                                                                                                    | rite e comunicata tramite email, dovra essere campiata ai primo accesso.                                                                                                    |
|                                                                                                    |                                                                                                    |
| mpostazioni Conto                                                                                                    |                                                                                                    |
| Ubilizare conto serza IVA                                                                                                    |                                                                                                    |
| Acconsentire addebito automatico su cor                                                                                                    | nto con IVA anche per importi senza IVA in caso di esaunimento dei conto senza IVA                                                                                                    |
| Dati Fatturazione                                                                                                    |                                                                                                    |
| Demana Frint                                                                                                    | C Shudia / Libera Perferenceira                                                                                                    |
| norrersona risica<br>Nome                                                                                                    | Shard / Libert +rtresponde     *                                                                                                    |
| Contome                                                                                                    |                                                                                                    |
| Codina Fanala                                                                                                    | *                                                                                                    |
| Rentite TVD                                                                                                    | -                                                                                                    |
| O Bernera Giuridina/Associationa/Esta                                                                                                    |                                                                                                    |
| Studio/Ragione Sociale                                                                                                    | -                                                                                                    |
| Partita TUA                                                                                                    |                                                                                                    |
| Codice Excels                                                                                                    |                                                                                                    |
|                                                                                                    |                                                                                                    |
| iccare su "SALVA" in basso                                                                                                    | o alla pagina:                                                                                                    |
| CCCARE SU "SALVA" in basso<br>ATTIVAZIONE DEL SERVIZIO;<br>Il servizio oggetto del Contratto ivertà ettivato al mo<br>informazioni e documenti pottarno susse effettuato<br>i manada utilizzo del servizio ento dua va erri dell'                                                                                                    | o alla pagina:<br>mento della sottostototone del presente modulo. Termo restando che le operazioni di estracione, stampa ed invio di<br>a soltanto in seguito all'affettosolone del venamento e na limiti tornaritti tatilimporto dello tesso<br>dima otmalicione destermonte i la sodorzza del contratto cerza diritto all'imposto dello tesso                                                                                                    |
| CCCARE SU "SALVA" in basso<br>ATTIVAZIONE DEL SERVIZIO:<br>Il servicio oggetto del Contratto vertà attivato al moi<br>informazioni e iccumenti potterno susse effettuati<br>Il mancato utilizzo del servicio entro due anni dall'<br>Importanti utilizzo del servicio entro due anni dall'<br>Importanti utilizzo del servicio entro due anni dall'<br>Importanti utilizzo del servicio entro due anni dall'<br>Importanti al trattamento dei dal pantora il suanto p<br>in mancato al trattamento dei dal pantora di puanto p                                                                                                    | o alla pagina:<br>mento della sottototicine del presente modulo. Temo restando che le operazioni di estracione, stampa ed invio di<br>a soltanto in seguito all'affettuazione del venamento e nel limiti consantiti dall'importo dello tesso<br>ditima consultacione di estiminaria la socianza dei contratto cenza divido al rimbono del credito residuo<br>El Dati PERSONALI:<br>persito del O Lga. 30 giugno 2003 n.158 e dall'art. 2.3 delle Conductori Generali di Contratto<br>e per gli affetti dell'art. 13 D Lga. 5186-2002. (Unone distinari di essare informato: e) celle finalità e delle modelità<br>fatta dei confermento dei atta e celle arteguezza della mancala contari-casico e degli tatesi precisano che la                                                                                                    |
| CCCARE SU "SALVA" in basso<br>ATTIVAZIONE DEL SERVIZIO<br>Il servicio oggetto del Contracto lerrà ettivato al moi<br>informazione e documenti pottarmo essare effettuale<br>il mancato utilizzo del servicio entro due anni dell'u<br>INFORMATIVA E CONSENSO AL TRATTAMENTO DI<br>Tuberte alcaliare di essere e conceanza di guareto p<br>inmetto al intermento del dal possonali, ai serei<br>del trattamento. El della mature obtigatoria e facol<br>del trattamento del al antive obtigatoria e facol<br>del trattamento del al antive dottigatoria e facol<br>del trattamento del dal informati. Di ne facoltarioa,<br>di soggetti al quali i rispettivi osti astanto comunito<br>So di.                                                                                                    | o alla pagina:<br>mento della sottostototone del presente modulo. Temo rettando che le operacioni di estracione, stampa ed invio di<br>a sottanto in seguito all'effettuacione del venamento e nel limiti consentiti dall'importo dello stesso<br>disma consultazione determinerà la socianza del contratto senza diritto al rimbono del pratito residuo<br>El DATI PERSONALI:<br>per gli affetto dell'art. 13 0 Lga. n. 1560 costi. 12 3 delle Condizioni Generali di Contratto<br>ser gli affetto dell'art. 13 0 Lga. n. 1560:0002. l'Uterse distinare di essare informato: al cette finalità e delle modalità<br>faritto del conferminanto dei state delle conseguenza della manata comunicazione degli tesso, persione otto la<br>la parce respensanta al fini dall'adamentimento cette podelgiazioni di con di Contratto. De la congosti co della chategoria<br>di rece respensanta al fini dall'adamentimento cette podelgiazioni di con di Contratto e dei costa conse totto la<br>di rece respensanta e fini dall'adamentimento della podelgiazioni di con di Contratto del costa conseguito della chategoria<br>di cetta ambito di diffusione dei dati recessioni, di cetta fatto con Titolare del trattamento dei dati saria LENTEL.                                                                                                    |
| CCCARE SU "SALVA" in basso<br>ATTIVAZIONE DEL SERVIZIO<br>Il servicio oggeto del Contratto lerrà ettivato al moi<br>informazioni e documenti pottarno essere effettusi<br>il mancato utilizzo del servicio entro due anni dell'u<br>INFORMATIVA E CONSENSO AL TRATTAMENTO Di<br>l'Userie sichiare di essere a concesanza di guanto p<br>imento al intattamento del dei postanzia a serei<br>del trattamento. El della mattre obtigatoria o facol<br>dei trattamento. El della mattre obtigatoria o facol<br>dei trattamento dei dai strattamento comunico<br>S.d.A.<br>La compliazione della secta Modulo d'isotoine e<br>1950to. In funcione della spetta poesta trattamento<br>restra.                                                                                                    | o alla pagina:<br>mento della sottostototone del presente modulo. Temo restando che le operacioni di estracione, stantos ed invio di<br>a sottanto in seguito all'effettuacione dei venamento e nel limito consentiti dall'importo dello stesso<br>dismo donsultazione detarminerà la sosdenza dei contratto senza diritto al imbolvo dei predito residuo.<br>El DATI PERSONALI:<br>previto dal D Lgs. 30 Lgs. n 166 0001. L'Unerio dichiera di essare informato: e) celle finalità e delle modalità<br>fattos dei confermanto dei stati e delle conseguenza della manata comunicazione degli tatesi e delle emodalità<br>tarrore regesamenta al fini della diffadenziamento celle confegioreni di Contratto, e) e scoggiti redelle consosti<br>el cell'ambito di diffusione dei stati redesami, di cella fatto che Titolare del tratamento dei dati satà LEXTEL<br>tauviate a consenso silfeffattuazione dei trattamenticomunicazioni scotta indicati, al sensi dell'anti. 23 D. Lgs.                                                                                                    |
| CCCARE SU "SALVA" in basso<br>ATTIVAZIONE DEL SERVIZIO<br>Il servicio oggetto del Contracto lerrà attivato al moi<br>informazioni e documenti pottarmo assere affettuari<br>Il mancato utilizzo del servicio entro due anni dell'u<br>INFORMATIVA E CONSENSO AL TRATTAMENTO DI<br>Tuberte alcaliare di essere a concasanza di puento p<br>inmatto al Intermento del dal possonali, a serei<br>del trattamento. El della mature obtigatoria e facol<br>comunicazione o dei dal informati, por se fecottarioa,<br>di soggetti ai ougli i rispettivi ozgi asenno comunica<br>S.o.A.<br>La compilazione del presente Modulo d'isotcione e<br>1950200.                                                                                                    | o alla pagina:<br>mento della sottosototome del presente modulo. Temo restando che le operazioni di estracione, stampa ed invio di<br>a cotanto in seguito all'effettuacione del semamento e nel limiti consentiti dall'impost dello stesso<br>disma consultazione detarminerà la spadenza del contratto senza diritto al imposto dello stesso<br>disma consultazione generminerà la spadenza del contratto cenza diritto al imposto dello stesso<br>disma consultazione generminerà la spadenza del contratto cenza diritto al imposto del contratto<br>se regi al fifto coll'art. 13 0 Lps. n. 1560 dollo 1. D'una dichiara di essare informato: al cette finalità e delle modalità<br>tatta del confermanto dei state e delle streaguerza della manata comunicazione degli tesso presidene cote la<br>al rando responsanta al fini dall'alcano interno, cette cotta di contratto dei contratto dei cati setta categoria<br>et dell'ambito di diffusione dei stati mederini, ol dei fatto che Titolare del statamento dei dati salta LENTEL.<br>Insulvale a consenso ell'effettuazione dei statamenti comunicazioni aconsi indicati, al sensi dell'art. 23 D. Lgi.<br>tattando la relativa casella, LENTEL 5 p.A. potta contratto                                                                                                    |
| CCCARE SU "SALVA" in basse<br>ATTIVAZIONE DEL SERVIZIO:<br>Il servizio oggetto del Contratto vertà attivato al mo-<br>informazioni e locumenti pottarno susse effettuato<br>Il mancato utilizzo del servizio entro due anni dell'<br>MPGRMATIVA E CONSENSO AL TRATTAMENTO DI<br>Toberie elizitare di essese a concasanza di cuanto p<br>in manto utilizzo del servizio entro due anni dell'<br>MPGRMATIVA E CONSENSO AL TRATTAMENTO DI<br>Toberie elizitare di essese a concasanza di cuanto p<br>in manto al trattamento del del pessonali a sessi-<br>di trattamento. 20 della manto obtigianti a facol<br>del trattamento. 20 della manto obtigianti a facol<br>del trattamento. 20 della manto obtigianti a facol<br>del trattamento. 20 della manto obtigianti<br>sola.<br>La compliazione del pessonali a pessona dell'Unite<br>comunicare i dali penonali a pesona, società<br>comunicare i dali penonali a pesona constituto<br>comunicare i dali penonali a pesona constituto<br>comunicare i dali penonali dali penonali a pesona constituto<br>constituto dali penonali a pesona constituto<br>comunicare i dali penonali dali penonali a pesona constituto<br>constituto dali penonali a pesona constituto dali penonali a pesona constituto dali penonali dali    | o alla pagina:<br>mento della sottostototone del presente modulo. Nemo restando che le operazioni di estracione, stampa ed invio di<br>a sottanto in seguito all'effettuazione del senamento e nel limiti consentiti tatti importo dello stesso<br>dime consultazione detarminerà la soddenza del contratto cenza diritto al imbolto del predito residuo<br>El Dan PERSONALI<br>e per gli affetto dell'art. 13 0 Lps. e 195 2002. Il benes distitate al esare informato al della finalità e delle modalità<br>fantto del confermanto dei statte delle conseguenzo della manazia comunicazione degli stesso presidento the la<br>al prode responsato della diffuenziamento della conseguenza della manazia admunicazione degli tesso presidento the la<br>al prode responsato della diffuenziamento della diffuenza della finalita della manazia dimunicazione degli tesso presidento the la<br>al prode responsato al fina diffuenziamento della conseguenza della manazia dimunicazione degli tesso presidento the la<br>al prode responsato al diffuenziamento della testamento della distatta di la dista di tesso dell'anti adalla della statta della tesso<br>etta dell'ambito di diffusione dei dati redesimi, di della fatto che Titolare del nationento della dell'anti 23 0. Lps.<br>bamando la relativa casella. LENTEL 5. p.A. potolinon potik<br>in centi di riferizzione della qualicia dei sattato dei gruppo:<br>rische di menzato, per fini commenziale de protocionali, per offerta di prodoti o assisti                                                                                                    |
| ATTIVAZIONE DEL SERVIZIO<br>I servizio oggetto del Contratto ivertà attivato al mo-<br>informazioni e documenti pottarno sasse affectuato<br>importazioni e documenti pottarno sasse affectuato<br>importazioni e documenti pottarno sasse affectuato<br>immendi ultitazo del avence a concesaria di cuanto o<br>informativa el consenso AL TRATTAMENTO DI<br>l'Unarle dictara di eserce a concesaria di cuanto o<br>informativa el attaramento del dal pottaria i associato<br>del trattamento di attara debigipatria o facol<br>comunicazione del assicta debigipatria o facol<br>domunicazione del presenta Modulo di toriccione e<br>150-2000.<br>Informativa e i dasi penornali a persona, acciettà<br>el comunicazio i dalla penornali a persona, acciettà<br>el comunicazio i dasi penornali a decomenziali e i<br>comunicazione del presenta i destrutta dell'Unarle<br>informativa i dasi penornali a decomenziali e i<br>comunicazio i dasi penornali a decomenziali e i<br>comunicazione del presenta i decomenziali e i<br>comunicazione del presenta i decomenziali e i<br>comunicazione della postore dell'unarle della della dalla dalla di<br>comunicazione del presenta i dasi della dalla dalla di<br>dalla della dalla da                                         | o alla pagina:<br>mento della sottosottotore del presente modulo. Temo restando che le operationi di estracione, stampa ed invic di<br>anticha obmulatorine dellamente i la sodera del operatori di antico della dedito estido.<br>El DATI PERSONALI:<br>presto della Digni 20 gugno 2007 n.158 e dell'arti 3.3 delle Conditioni Generali di Contatto.<br>e regli effetti dell'arti 13 C.L.g. n.156/2002. I Usoria di tana di estano informato al della finata e della modalitti<br>tatta della dellamente di azi e della dimengiare di estano di contatto e della della medalitti<br>tatta della dellamente di azi e della dimengiare di datta manada contrattozzione degli tessi predoano che la<br>al anno respanata al fini dell'adampimanto della distanza di estano informato: al della finatta e della modalittà<br>ta dell'amoto di diffusione dei dati redegenzi di oli atto che Titolare dei natamento dei dati sale LENTEL<br>testande la consenso ell'effettuazione dei tattomenti comunicazioni accesi indicati, al sensi dell'art. 23 D. Lgi.<br>barando la relativa casella, LENTEL S.p.A. potrainon potric<br>ki o enti di ritoria di ante cualità dei sensiti di e a sodetti del gruppo:<br>tatorche di mendo, per fini commendali e promozionali, per offente di prodotti o esvici.<br>à cetti di mendo, per fini commendali e promozionali, per offente di prodotti o esvici.                                                                                                    |
| CCCARE SU "SALVA" in basso<br>ATTIVAZIONE DEL SERVIZIO<br>Il servicio opgeto del Contracto lerrà ettivato al mon<br>informazione e documenti pottarno seare effettuali<br>Il mancato utilizzo del servicio entro due anni dell'u<br>INFORMATIVA E CONSENSO AL TRATTAMENTO DI<br>l'Ubrite sistiame di eserve s'opresenza di puesto o<br>immato al Intamento del dei postanti, a seare<br>del tratamento, to della nature obtigatoria o facol<br>del tratamento, to della nature obtigatoria o facol<br>del tratamento, to della nature obtigatoria o facol<br>del tratamento, to della nature obtigatoria o facol<br>del tratamento, to della nature obtigatoria o facol<br>del complicatione della social senanto comunico<br>S.d.A.<br>Distributione della social spectra call'Utertel<br>comunicare i dadi penoreali a pecona, sociatal<br>indicare i dadi penoreali a pecona, sociatal<br>comunicare i dadi penoreali a pecona, sociatal<br>comunicare i dadi penoreali a pecona, sociatal<br>comunicare i dadi penoreali a calcunationi commendial e<br>comunicare i dadi penoreali a pecona, sociatal<br>comunicare i dadi penoreali de pesone, sociata<br>comunicare i dadi penoreali del penore, sociata<br>comunicare i dadi penoreali cominazioni companya del servicio della della del                                     | o alla pagina:<br>mento della sottosototome del presente modulo. Temo restando che le operacioni di estracione, stampa ed invio di<br>a obtanto in seguito all'effettuacione del menamento e nel limito consentiti dall'importo dello stesso<br>dima donautazione desteminerà la sozdenza del contratto senza diritto al imbolio del orabito neliduo.<br>El DATI PERSONALI<br>presto dell'OLIDE. 30 Lipi. n 166:0001. L'Uberse dichiare di escata diritto al contratto<br>ser gli affetto dell'anti 30 Lipi. n 166:0001. L'Uberse dichiares di escata di retto della tenza della tenzali<br>tartos della contratto dei stati e della conseguenza della manasia contratto della tenzi della tenza di tenza<br>el cell'ambole di diffuti 30 Lipi. n 166:0001. L'Uberse dichiares di escata di contratto<br>ser gli affetto della tuta e della conseguenza della manasia contratto della tenza della tenza della tenza<br>presento della tenza della tenza della tenza della manasia contratto della della nella tenza della tenza<br>el cell'ambole di diffusione dei dati medearri di della fatto che Titolare dell'internatto dei dati saria LENTEL.<br>Insurate la mentato partini consecuente e a società dell'apupo:<br>interche di mentato, per fini commenciali e promozionali, per offente di prodozi o sevici<br>a centi di mentato, per fini commenciali e promozionali, per offente di prodozi o sevici<br>a centi di mentato, per fini commenciali e promozionali, per offente di prodozi o sevici<br>in contrasi inonde sevici per resocuenti ingenerenti, gettome effetti, assegni e addittibili, l'Abencione, el indi dei<br>to communicazione dei dati everene in mentano subomatica per socia dell'Uberne).<br>7 Di per e 190:2003                                                                                                    |
| CCCARE SU "SALVA" in bassi<br>ATTIVAZIONE DEL SERVIZIO<br>Il servicio oppeto del Contratto lerrà ettivato al mon<br>informazioni e documenti potanno essare effettuali<br>la manato sillizzo del servicio entro Cue anni altiv<br>INFORMATIVA E CONSENSO AL TRATTAMENTO O<br>TUberie sitotiane di essere a conseserza di puento p<br>interiora il trattamento dei dai possonia, ai servi<br>del trattamento. 20 della nature obtigatoria e fiscol<br>trattamento. 20 della nature obtigatoria e fiscol<br>dato complicacione dei peseria Modulo d'isoticione e<br>150 2000.<br>Inclue, in funcione della spetia apesata dell'Unerte<br>iso complicacione della spetia apesata dell'Unerte<br>iso comunicacione della spetia apesata dell'Unerte<br>iso comunicacione della pesoriali a pesone, società<br>isotiali di perioritazioni commenciali e<br>isotiali di perioritati della presenza e pesone, società<br>isotiali dal periorita della presenza dall'Unerte<br>isotiali dei dal pesoriali e pesone, società<br>isotialistati dei alla pesone, società<br>de contentido dei anti ambito delle prestatori di<br>pesgenantio dei senziali dei della conta di actor<br>del contentido fissendizio dei diretti di noi all'actori<br>del contentito fissendizio dei diretti di noi all'actori<br>del contentito fissendizio dei diretti di noi all'actori<br>del contentito fissendizio dei diretti di noi all'actori<br>del contentito fissendizio dei diretti di noi all'actori<br>della contentito fissendizio dei diretti di noi all'actori<br>della contentito fissendizio dei diretti di noi all'actori<br>della contentito fissendizio dei diretti di noi all'actori<br>della contentito fissendizio dei diretti di noi all'actori<br>della contentito fissendizio dei diretti di noi all'actori<br>della contentito fissendizio dei diretti di noi all'actori<br>della contentito fissendizio dei diretti di noi all'actori<br>della diretti dei diretti di diretti di noi all'actori<br>della diretti diretti diretti di diretti di diretti di diretti di diretti diretti diretti diretti diretti diretti diretti diretti diretti diretti diretti diretti diretti diretti di di diretti dir             | o alla pagina:<br>mensi della sottostoticione del presente mobulo. Temo restando che le coessolori il estractore, starta e di nu o di<br>startari la sottostoticione del presente mobulo. Temo restando che le coessolori il estractore, starta e di nu o di<br>startari la sottostoticione del presente mobulo. Temo restando che le coessolori il estractore, starta e di nu o di<br>startari la sottostoticione del presente mobulo. Temo restando che le coessolori il estractore, starta e di nu o di<br>startari la sottostoticione del presente mobulo. Temo restando che le coessolori il estractore, starta e di nu o di<br>startari la sottostoticione del presente del contracto escrate di tito di nu o di la sotto<br>startari della C. S. S. S. S. S. S. S. S. S. S. S. S. S.                                                                                                    |
| Conclusion general in conception of the conception of the concepti                                                                                     | c) alla pagina: mento della sottostoticione del presente mobili. Temo restando che le consissioni di estazione, starue ed invio de instanto in seguine di effettuacione dei semanento e nel invito consentiti attimporto dello stato. c) della pagina: mento della sottostoticione deel presente mobili. Temo restando che le consissioni di estazione, starue ed invio de instanto in seguine di effettuacione dei semanento e nel invito consentiti attimporto dello stato. c) della pagina: Di una consultazione dei presente mobili. Temo restando che le consissioni di estazione, starue ed invio dei constato estato di tratta dei presente dei stato e sottosto estato estato di estato e sottosto estato. c) della pagina: Di una consultazione dei pagina: Di una consultazione dei pagina: Di una consultazione dei pagina: di estato e difficione dei consultazione dei paginazione dei paginazione dei p                                                                         |
| CCCARE SU "SALVA" in bassi<br>ATTIVAZIONE DEL SERVIZIO<br>Il servicio oggetto del Contracto lerra attivato al mon<br>informazioni e documenti bottarno assee affettuasi<br>Il mancato utilizzo del servicio entro due anni dallu<br>INFORMATIVA E CONSENSO AL TRATTAMENITO DI<br>D'artice all'attamento del dallo panchali a la servi<br>del trattamento del asinche obtigatoria e feado<br>comunicazione del annue obtigatoria e feado<br>del trattamento del dallo rattanta i asteri<br>del trattamento del dallo rattanta i asteri<br>del trattamento del dallo rattanta i asteri<br>del trattamento del dallo rattanta i asteri<br>del trattamento del dallo rattanto dell'una della dallo<br>promunicazione della sociali agencia controlo<br>so.a.<br>La comunicazione della sociali apesona, sociata<br>in tratta e i dallo penchali a pesona, sociatal<br>in trattare i dallo penchali a pesona, sociatal<br>in trattare i dallo penchali a pesona, sociatal<br>in comunicazio i dallo penchali a pesona, sociatal<br>in comunicazio i asterizio mediante carta all'una<br>El consenito resenzio del di di di di di di di<br>consenito resenzio del distribui della di contanto della di<br>consenzio del senzio della della di della della di<br>consenzione della pesonali a pesona di della di della di<br>consenzione della sociali mediante carta all'adella di<br>consenzione della della della di della di della di della di della di<br>consenzione della della della di della di della di della di della di della della di della di della                              | <form></form>                                                                                                    |
| CCCARE SU "SALVA" in bassi<br>ATTIVAZIONE DEL SERVIZIO<br>Il servicio oppeto del Contracto lerrà ettivato al mon<br>informazione e documenti potrarno serve effettuali<br>Il mancato utilizzo del servicio entro due anni dell'u<br>INFORMATIVA E CONSENSO AL TRATTAMENTO DI<br>l'Uberie sichiane di eserve s'opresenza di puesto o<br>immato al Intermento del dei potranti, a servi-<br>del tratamento, to della nature obtigatoria e facol<br>dei tratamento, to della nature obtigatoria e facol<br>dei tratamento, to della nature obtigatoria e facol<br>dei tratamento, to della nature obtigatoria e facol<br>dei tratamento, to della nature obtigatoria e facol<br>dei tratamento, to della nature obtigatoria e facol<br>dei tratamento dei dei dei posanta i asente<br>dei tratamento dei dei dei posanta dell'Uterte<br>dei tratamento dei dei tratamento commenciali e<br>istratamento dei dei pescenta apecone, società<br>contanicare i dati perconati e pescone, società<br>dei contenitoria faci pesconati e pescone, società<br>dei contenitoria faci pesconati e dei dei dei dei dei dei<br>consiste i percentati commenziali en<br>consiste i percentati contento dei<br>dei contenitoria facio pesconati dei dei dei dei dei dei<br>dei contenitoria facio dei dei dei dei dei dei dei dei<br>dei contenitoria facio pesconati dei dei dei dei<br>dei contenitoria facio pesconati dei dei dei dei<br>dei dei dei dei dei dei dei dei dei dei                                                                                                    | O alla pagina: mento della sottostoto ne del presente mobili. Temo restando che le consissioni di estracione, starue ed invio de instanzo in seguine del effettuacione dei semanario e nel luriti consentiti adilminoto dello sello senso. TUTUTONO INTENSIONI INTENSIONI INTENSIONI CONTRATO DE INTENSIONI DE INTENSIONI DE INTENS |
| Concisioni generali si contrato     Concisioni generali si contrato     Concisioni generali si co                                                                                          | <section-header><list-item><list-item><section-header></section-header></list-item></list-item></section-header>                                                                                                    |
| CCCARE SU "SALVA" in bassi<br>ATTIVAZIONE DEL SERVIZIO<br>Il servicio oppeto del Contratto lerrà etilyato al mon<br>informazioni e documenti pietorano serve effettuali<br>Il manuato utilizzo del servicio entro due anni dell'<br>INFORMATIVA E CONSENSO AL TRATTAMENITO O<br>l'Uberie sitoriane di eserve a concesenza di puesto o<br>inmento al Interamento del dal postanza i a servi<br>del tratamento, to della nature obtigatoria e facol<br>in soggeti ai quali interettivi osti sammo comunico<br>S.d.A.<br>La compliatorne del passera Modulo d'isotoine e<br>(soggeti)<br>domunicare i dato personali a pesona, acotati<br>del tratamento del dal presonali a pesona, acotati<br>del tratamento del dal presonali a pesona, acotati<br>del tratamento del dal presonali e pesona, acotati<br>del tratamento del dal pesonali a pesona, acotati<br>del tratamento del dal pesonali a pesona, acotati<br>del tratamento del dal pesonali a pesona, acotati<br>del tratamento del dal pesonali a pesona, acotati<br>del tratamento del dal pesonali a pesona, acotati<br>del tratamento del dal pesonali a pesona, acotati<br>del contantore i dato pesonali a pesona, acotati<br>del contantore la dal pesonali a pesona, acotati<br>del contantore la dato pesonali a pesona, acotati<br>del contantore la dato pesonali a pesona, acotati<br>del contantore la dato pesonali a pesona, acotati<br>del contantore la dato pesonali a pesona, acotati<br>del contantore la dato pesonali a pesona, acotati<br>del contantore la dato pesonali a pesona, acotati<br>del contantore la dato pesonali a pesona, acotati<br>del contantore la dato pesonali a pesona, acotati<br>del contanto del aserviti mediante cara di pedi<br>del contanto la conta del contanto del contanto del<br>del contanto del aserviti mediante cara di pedi<br>del contanto del pesonali del contanto del contanto<br>eso aggete ni via Gazona Peson, etto - 2013 Ro<br>Uberri neo do conta si to sultanza del contanto<br>la contanto del pesonali del contanto del contanto<br>la contanto del pesonali del contanto del contanto<br>la contanto del pesonali del contanto del contanto del contanto del<br>conutoconto den | <section-header><section-header><section-header><text><text><text><text><text><text><text></text></text></text></text></text></text></text></section-header></section-header></section-header>                                                                                                    |

Indietro Annula Salva

4. Dopo aver compilato tutti i dati per la registrazione e aver cliccato su "Salva" in basso alla pagina appare il seguente messaggio

Operazione Completata con successo! E' stata inviata una e-mail all'indirizzo usato nella registrazione. Per ultimare l'iscrizione seguire le istruzioni riportate nella email.

5. Questa è l'e-mail che arriva all'indirizzo indicato:

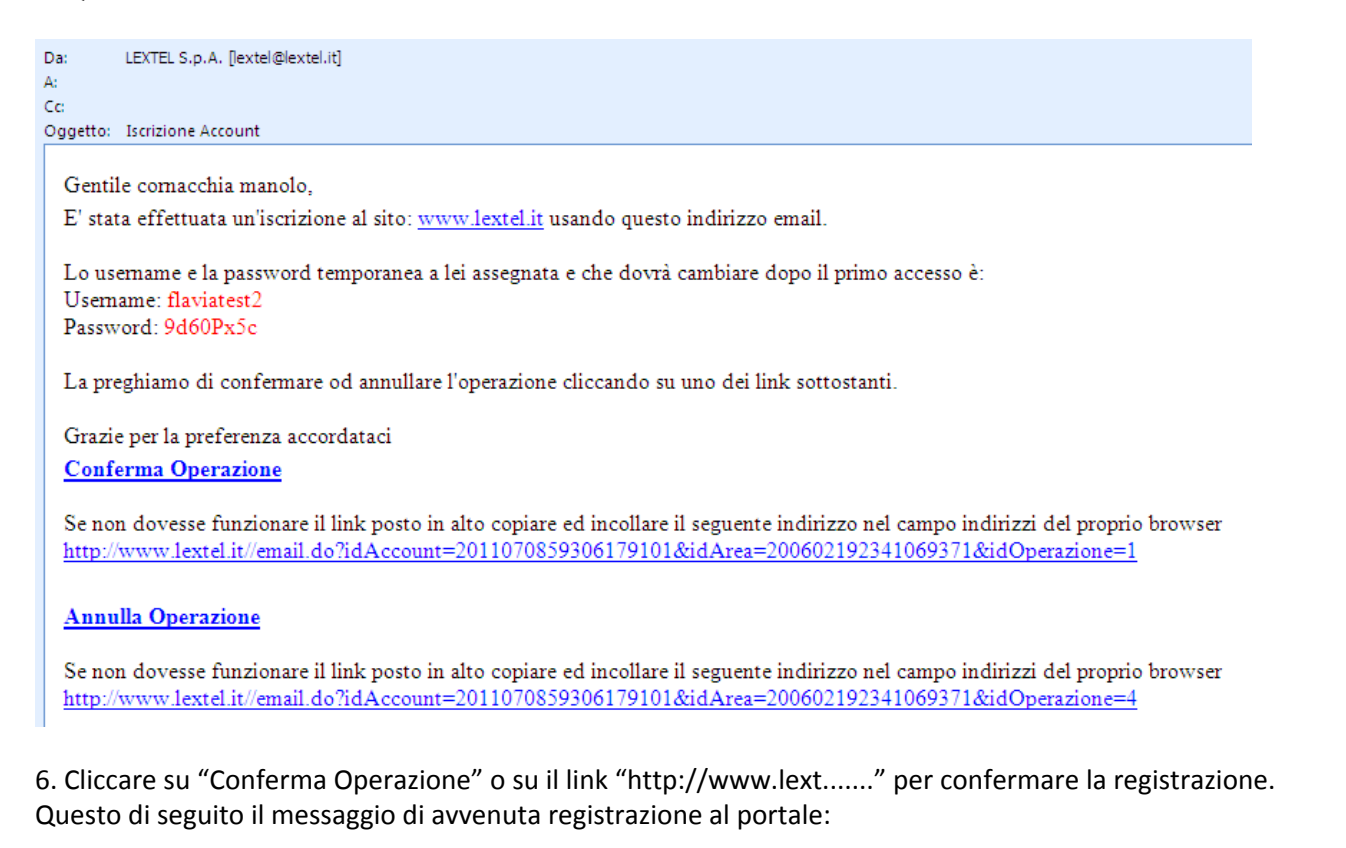

| Iscrizione                                            |  |
|-------------------------------------------------------|--|
| Grazie per aver completato il processo di iscrizione. |  |
| Clicca qui 📩 per aggiungere questo sito ai preferiti. |  |
| Ti permetterà un accesso facile e diretto al sito.    |  |

7. Inserire direttamente da questa pagina la username scelta e la password provvisoria. Operazione che è possibile anche eseguire in un secondo momento aprendo direttamente <u>www.lextel.it</u>

| Servizi telematici per l'avvocatura                      | Area Login USERNAME: flaviatest2 PASSWORD: Recupera Password Isc.viti |
|----------------------------------------------------------|-----------------------------------------------------------------------|
| 🟫 🛛 🔀 Imprese 🛛 😃 Persone 🗍 🏢 Immobili 🖉 Veicoli 🖉 Altro | 🔒 Pec 🏾 🜮 Firma Digitale                                              |
| Cerca tra i prodotti e servizi                           |                                                                       |
| Iscrizione                                               |                                                                       |
| Grazie per aver completato il processo di iscrizione.    |                                                                       |
| Clicca qui 📩 per aggiungere questo sito ai preferiti.    |                                                                       |
| Ti permetterà un accesso facile e diretto al sito.       |                                                                       |

## 8. Dopo aver cliccato "Entra" occorre necessariamente cambiare la password provvisoria:

| password dovrà osservare le seg                                     | juenti regole base di sicurezza:                    |
|---------------------------------------------------------------------|-----------------------------------------------------|
| lunghezza minima 8 caratteri                                        |                                                     |
| la password non può contenere il pr                                 | oprio codice fiscale, il cognome o il nome          |
| ovrà inoltre contenere caratteri a                                  | ppartenenti ad almeno 3 delle seguenti 4 categorie: |
| lettere maiuscole dell'alfabeto : A-Z                               |                                                     |
| lettere minuscole dell'alfabeto : a-z                               |                                                     |
| numeri: 0-9                                                         |                                                     |
| simboli non alfanumerici: ~ ! @ # \$                                | $\% \land \&^{*}() + - = \{ \}       : <> ?$        |
|                                                                     |                                                     |
| La nuova password non potrà e                                       | ssere uguale alle tue ultime 8 password usate.      |
| La nuova password non potrà e<br>Password attuale                   | ssere uguale alle tue ultime 8 password usate.      |
| La nuova password non potrà e<br>Password attuale                   | ssere uguale alle tue ultime 8 password usate.      |
| La nuova password non potrà e<br>Password attuale                   | validità password                                   |
| La nuova password non potrà e<br>Password attuale<br>Nuova password | validità password                                   |
| La nuova password non potrà e<br>Password attuale<br>Nuova password | Validità password                                   |

## 9. Eseguire il cambio password:

Nel campo "Password attuale" inserire la password ricevuta con l'e-mail di conferma registrazione Nel campo "Nuova password" inserire una nuova password a scelta rispettando le regole di sicurezza indicate.

Nel campo "Conferma nuova password" reinserire la nuova password del campo precedente.

| La | password | è sicura | quando | compare i | l cerchio | verde con | il segno | di spunta | bianco |
|----|----------|----------|--------|-----------|-----------|-----------|----------|-----------|--------|
|----|----------|----------|--------|-----------|-----------|-----------|----------|-----------|--------|

| egole per cambiare la password co                                                                                                    | rrettamente                                                                                                    |
|----------------------------------------------------------------------------------------------------|----------------------------------------------------------------------------------------------------|
| a password dovrà osservare le seg                                                                                                    | juenti regole base di sicurezza:                                                                                |
| <ul> <li>lunghezza minima 8 caratteri</li> </ul>                                                                                                    |                                                                                                    |
| <ul> <li>la password non può contenere il pro</li> </ul>                                                                                                    | oprio codice fiscale, il cognome o il nome                                                                      |
| ovrà inoltre contenere caratteri aj                                                                                                    | opartenenti ad almeno 3 delle seguenti 4 categorie:                                                             |
| Iettere maiuscole dell'alfabeto : A-Z                                                                                                    |                                                                                                    |
| Iettere minuscole dell'alfabeto : a-z                                                                                                    |                                                                                                    |
|                                                                                                    |                                                                                                    |
| numeri: 0-9                                                                                                    |                                                                                                    |
| <ul> <li>numeri: 0-9</li> <li>simboli non alfanumerici: ~ ! @ # \$</li> <li>La nuova password non potrà e</li> </ul>                                                                                                    | % ^ & * ( ) _ + - = { }   [ ] : <> ? , .                                                                        |
| <ul> <li>numer:: 0-9</li> <li>simboli non alfanumerici: ~ ! @ # \$</li> <li>La nuova password non potrà e</li> <li>Password attuale</li> </ul>                                                                                            | % ^ & * ( ) _ + - = { }   [ ] : <> ? , .<br>ssere uguale alle tue ultime 8 password usate.                      |
| <ul> <li>numer:: 0-9</li> <li>simboli non alfanumerici: ~ ! @ # \$</li> <li>La nuova password non potrà e</li> <li>Password attuale</li> <li></li> </ul>                                                                                  | % ^ & * ( ) _ + - = { }   [ ] : <> ? , .<br>ssere uguale alle tue ultime 8 password usate.                      |
| <ul> <li>numer:: 0-9</li> <li>simboli non alfanumerici: ~ ! @ # \$</li> <li>La nuova password non potrà e</li> <li>Password attuale</li> <li></li> <li>Nuova password</li> </ul>                                                          | % ^ & * ( ) _ + - = { }   [ ] : <> ? , .<br>ssere uguale alle tue ultime 8 password usate.<br>Validità password |
| <ul> <li>numer: 0-9</li> <li>simboli non alfanumerici: ~ ! @ # \$</li> <li>La nuova password non potrà e</li> <li>Password attuale</li> <li></li> <li>Nuova password</li> <li></li> </ul>                                                 | % ^ & * ( ) _ + - = { }   [ ] : <> ? , .<br>ssere uguale alle tue ultime 8 password usate.<br>Validità password |
| <ul> <li>numer:: 0-9</li> <li>simboli non alfanumerici: ~ ! @ # \$</li> <li>La nuova password non potrà e</li> <li>Password attuale</li> <li>•••••••</li> <li>Nuova password</li> <li>•••••••</li> <li>Conferma nuova password</li> </ul> | % ^ & * ( ) _ + - = { }   [ ] : <> ? , .<br>ssere uguale alle tue ultime 8 password usate.<br>Validità password |
| <ul> <li>numer:: 0-9</li> <li>simboli non alfanumerici: ~ ! @ # \$</li> <li>La nuova password non potrà e</li> <li>Password attuale</li> <li></li> <li>Nuova password</li> <li></li> <li>Conferma nuova password</li> <li></li> </ul>     | % ^ & * ( ) _ + - = { }   [ ] : <> ? , .<br>ssere uguale alle tue ultime 8 password usate.<br>Validità password |

10. Cliccare "Modifica" per completare la procedura.